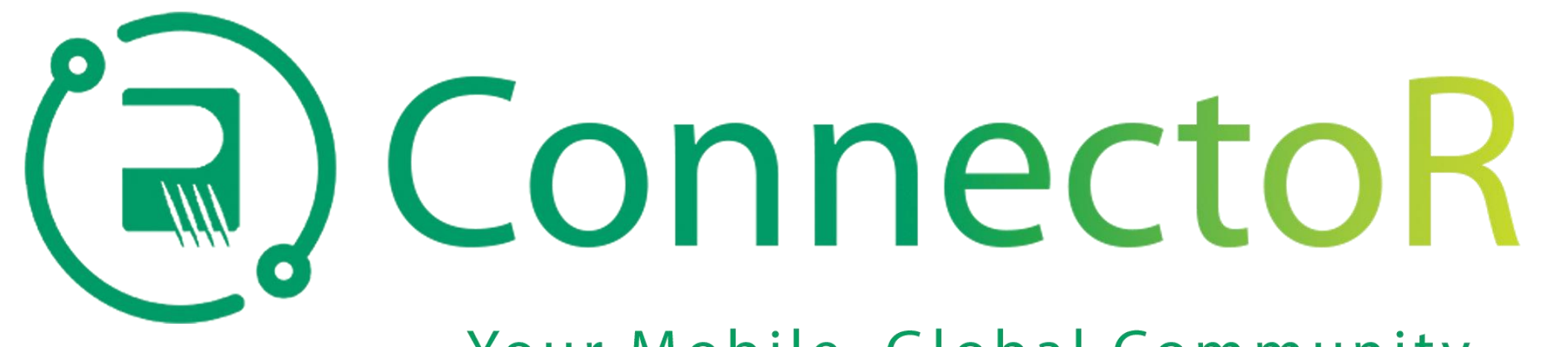

## Your Mobile, Global Community

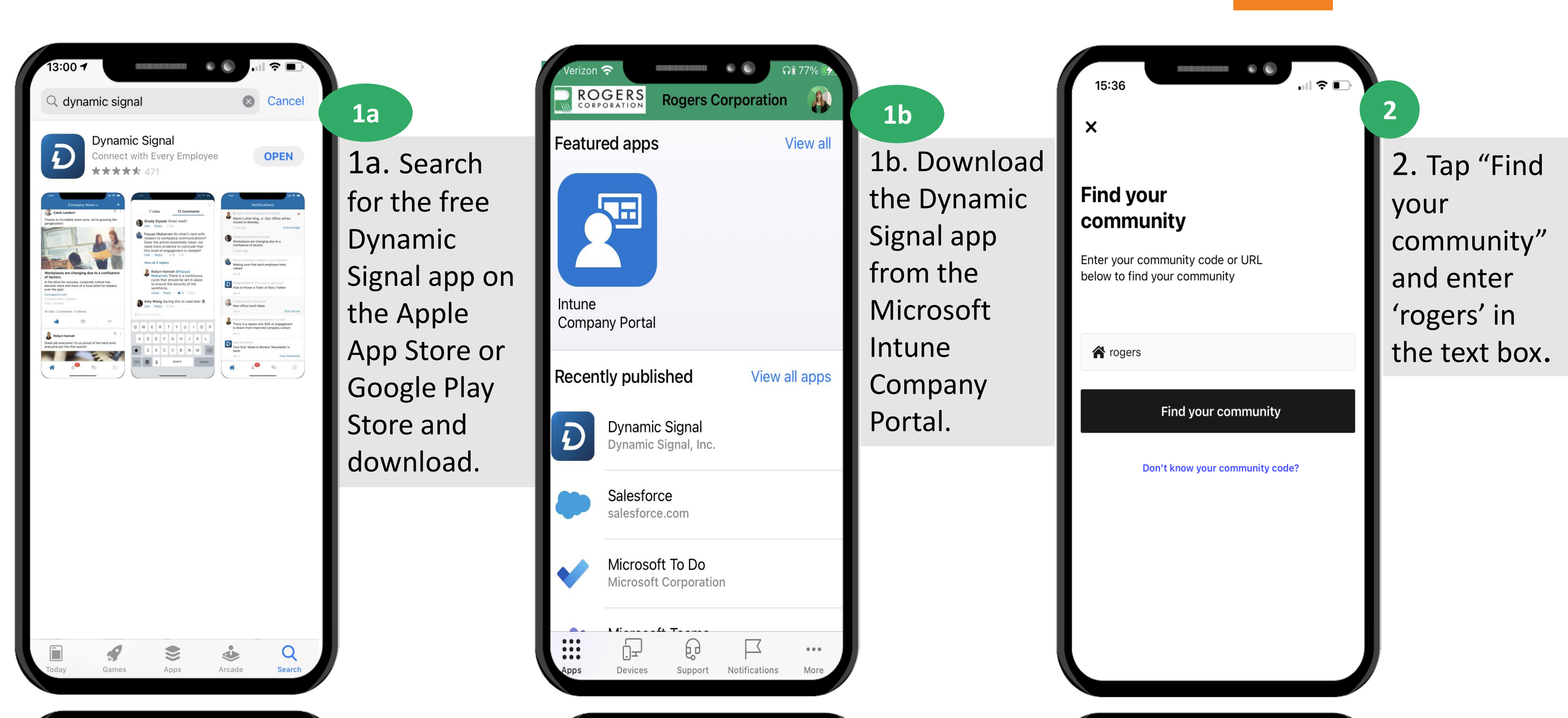

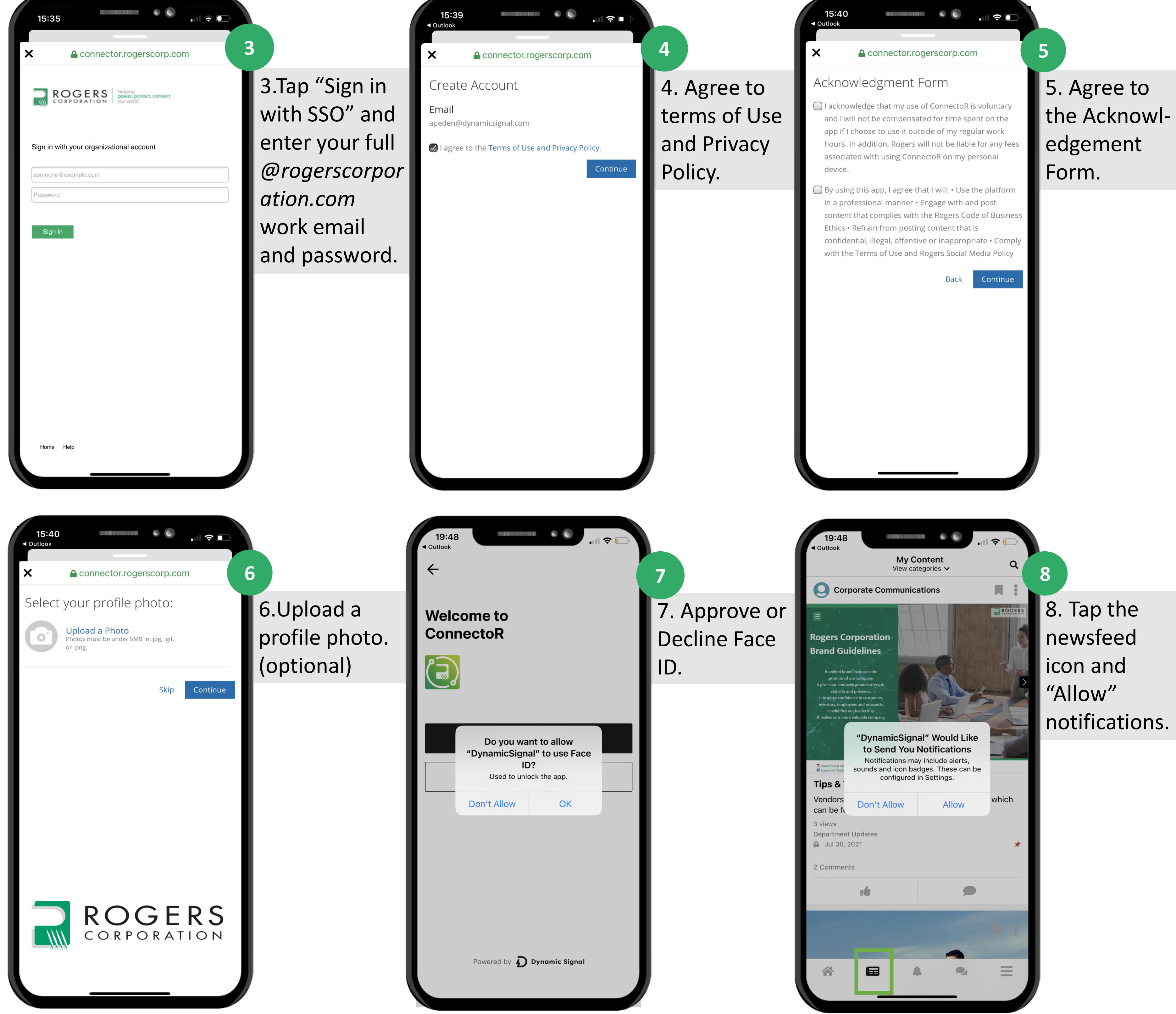

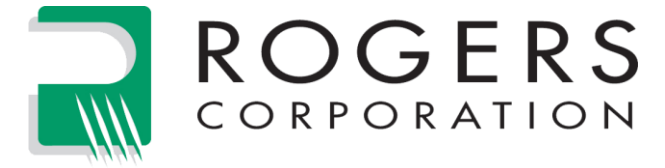

| "DynamicSignal" to use Face ID? Used to unlock the app. |    |  |
|---------------------------------------------------------|----|--|
| Don't Allow                                             | ОК |  |
|                                                         |    |  |